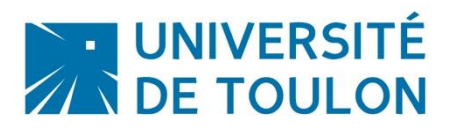

# ENREGISTREMENT AUDIO/ VIDEO

Vous souhaitez créer un enregistrement audio/ vidéo de votre écran, de votre webcam ou simplement un enregistrement audio, pour cela, vous pouvez utiliser l'application VLC Media player qui est installée par défaut sur votre PC

## Sommaire

| 1. | Enregistrement audio                | .1 |
|----|-------------------------------------|----|
| 2. | Enregistrement video avec la webcam | .6 |
| 3. | Enregistrement audio/vidéo          | .9 |

### 1. Enregistrement audio

**Lancez l'application VLC.** L'icône du programme est un cône de chantier orange avec des bandes blanches.

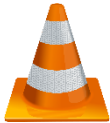

**Sélectionner l'onglet Vue**. Il se situe dans la barre de menu en haut. Cette action va ouvrir un menu déroulant.

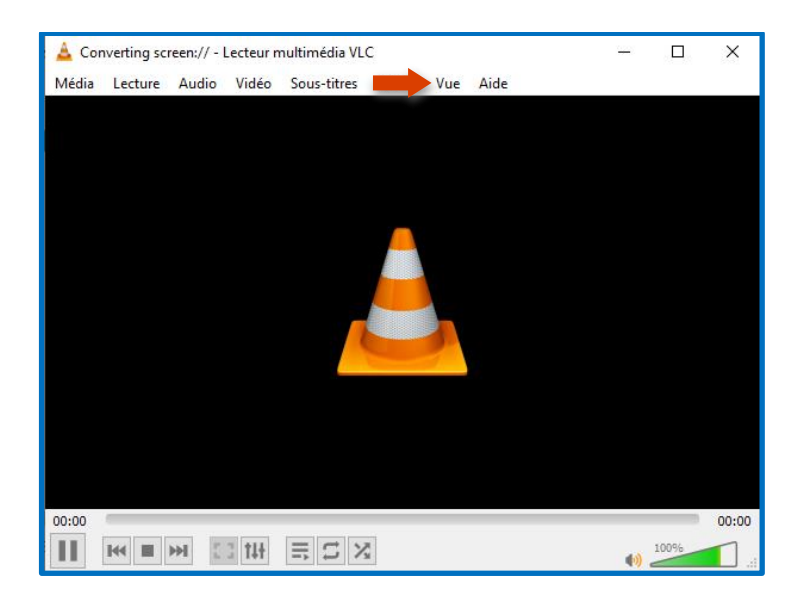

**Il vous faut ensuite sélectionner Contrôles avancés**. Cela se trouve au milieu du menu déroulant. Une nouvelle rangée de boutons de contrôle va apparaitre.

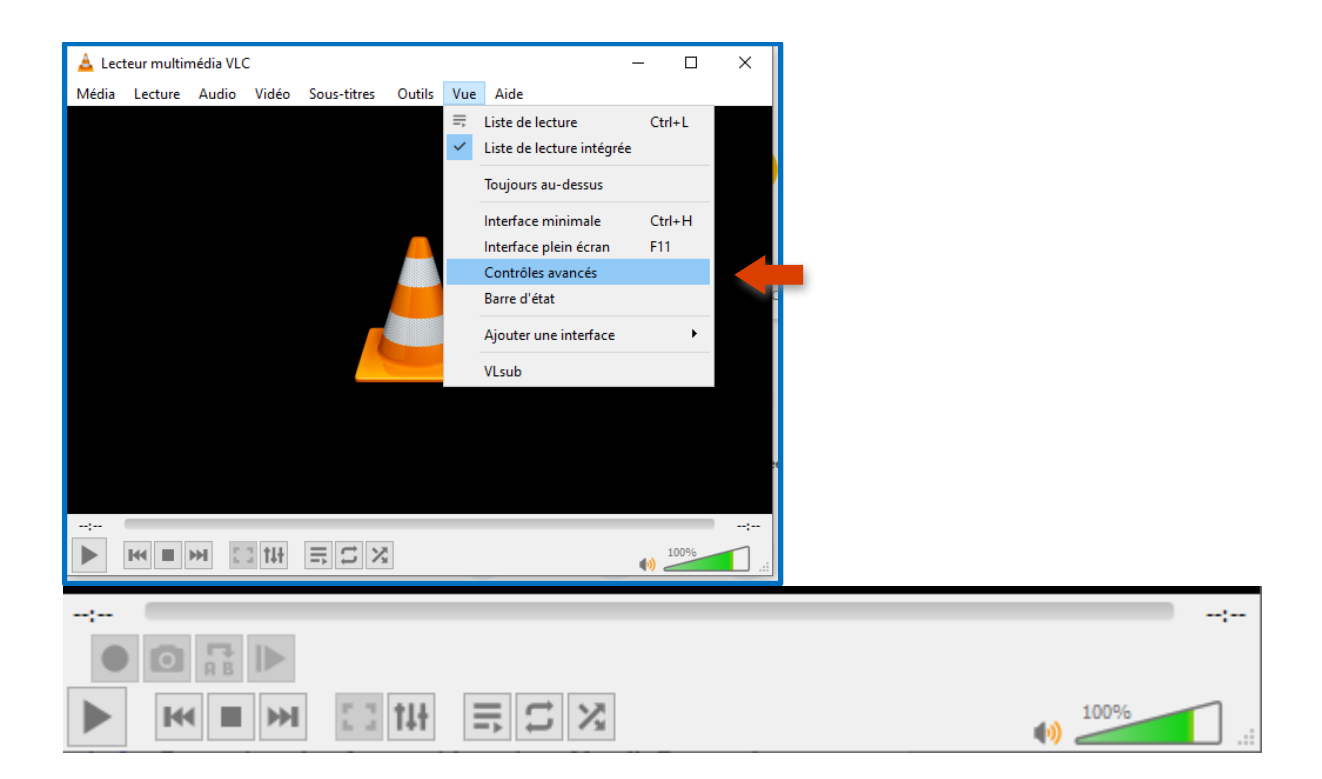

**Sélectionner maintenant Média**. C'est le premier onglet de la barre de menu.

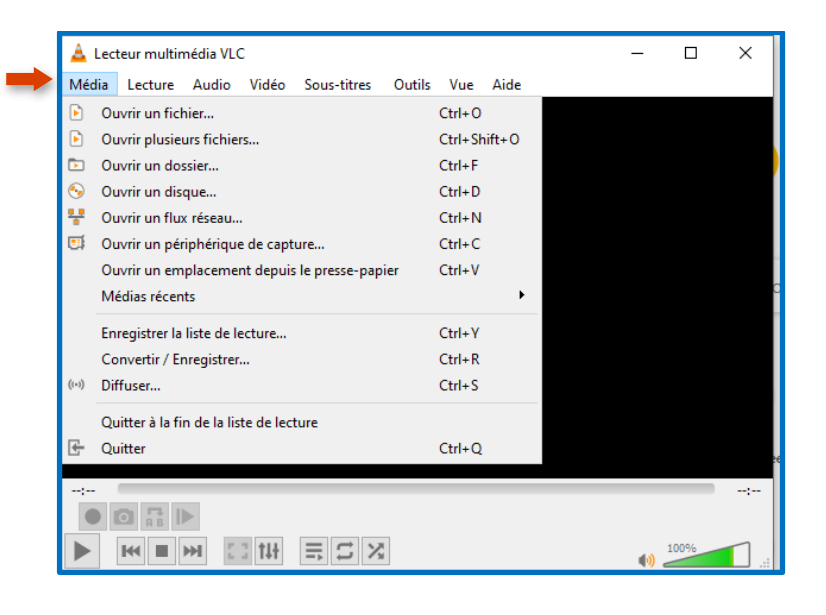

**Cliquez sur Ouvrir un périphérique de capture**. Vous le trouverez au milieu du menu déroulant.

|   | 4        | Lecte | ur multin   | nédia VLC   | 2          |               |        |         |       |  | -         |      | × |
|---|----------|-------|-------------|-------------|------------|---------------|--------|---------|-------|--|-----------|------|---|
|   | Méc      | dia I | ecture      | Audio       | Vidéo      | Sous-titres   | Outils | Vue     | Aide  |  |           |      |   |
|   | Þ        | Ouv   | rir un ficł | hier        |            |               |        | Ctrl+0  |       |  |           |      |   |
|   | Þ        | Ouv   | rir plusie  | urs fichier | rs         |               |        | Ctrl+Sh | ift+0 |  |           |      |   |
|   | Þ        | Ouv   | rir un do   | ssier       |            |               |        | Ctrl+F  |       |  |           |      |   |
|   | <b>⊙</b> | Ouv   | rir un dis  | que         |            |               |        | Ctrl+D  |       |  |           |      |   |
|   | ÷        | Ouv   | rir un flux | x réseau    |            |               |        | Ctrl+N  |       |  |           |      |   |
|   | •        | Ouv   | rir un pér  | riphérique  | e de capt  | ure           |        | Ctrl+C  |       |  |           |      |   |
| _ |          | Ouv   | rir un em   | placemer    | nt depuis  | le presse-pap | ier    | Ctrl+V  |       |  |           |      |   |
|   |          | Méd   | ias récen   | its         |            |               |        |         | •     |  |           |      |   |
|   |          | Enre  | gistrer la  | liste de le | ecture     |               |        | Ctrl+Y  |       |  |           |      |   |
|   |          | Con   | vertir / Er | nregistrer. |            |               |        | Ctrl+R  |       |  |           |      |   |
|   | ((+))    | Diffu | iser        |             |            |               |        | Ctrl+S  |       |  |           |      |   |
|   |          | Quit  | ter à la fi | n de la lis | te de lect | ture          |        |         |       |  |           |      |   |
|   | œ.       | Quit  | ter         |             |            |               |        | Ctrl+Q  |       |  |           |      |   |
|   |          |       |             |             |            |               |        |         |       |  |           |      |   |
|   |          |       |             |             |            |               |        |         |       |  |           |      |   |
|   |          |       |             |             |            |               |        |         |       |  | <b>()</b> | 100% |   |

## Cliquez sur en face de Nom du périphérique audio.

Puis sur le menu déroulant correspondant à *Nom de périphérique audio* et choisissez une source audio.

- Sélectionnez *microphone externe* si vous voulez enregistrer une source audio externe.
- Sélectionnez *microphone interne* ou *mixage stéréo* si vous voulez enregistrer le son passant par votre carte audio (celui diffusé par vos hautparleurs).

| 🛓 Ouvrir un média               | – 🗆 X                                                       |
|---------------------------------|-------------------------------------------------------------|
| 🕑 Fichier 🛛 📎 Disque 🛛 👯 Réseau | I Périphérique de capture                                   |
| Mode de capture                 | DirectShow 🔻                                                |
| Sélection de périphérique       |                                                             |
| Nom du périphérique vidéo       | Prédéfini(e) 🔻                                              |
| Nom du périphérique audio       | Prédéfini(e)                                                |
| Options<br>Taille de la vidéo   | Predemin(e)<br>Aucun<br>Prise microphone (Realtek(R) Audio) |
|                                 | Options avancées                                            |
| Afficher plus d'options         |                                                             |

Allez sur Lire. Le bouton se trouve en bas de la fenêtre.

**Et cliquer le bouton d'enregistrement pour lancer l'enregistrement.** C'est le cercle rouge.

• Lancez le fichier audio si vous voulez enregistrer à partir de votre ordinateur.

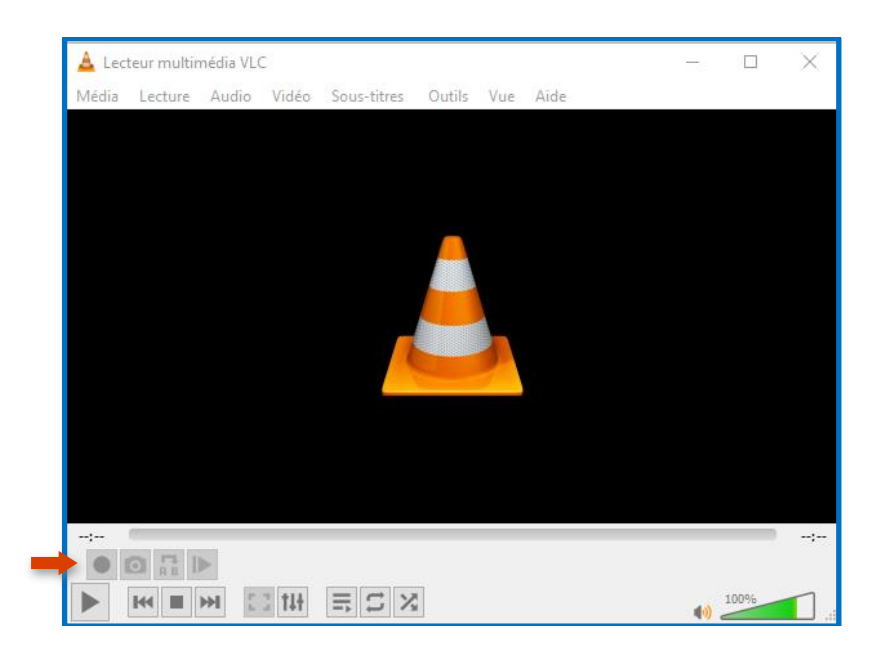

**Appuyez sur** *Stop une fois l'enregistrement terminé*. C'est le bouton carré en bas de la fenêtre du lecteur VLC.

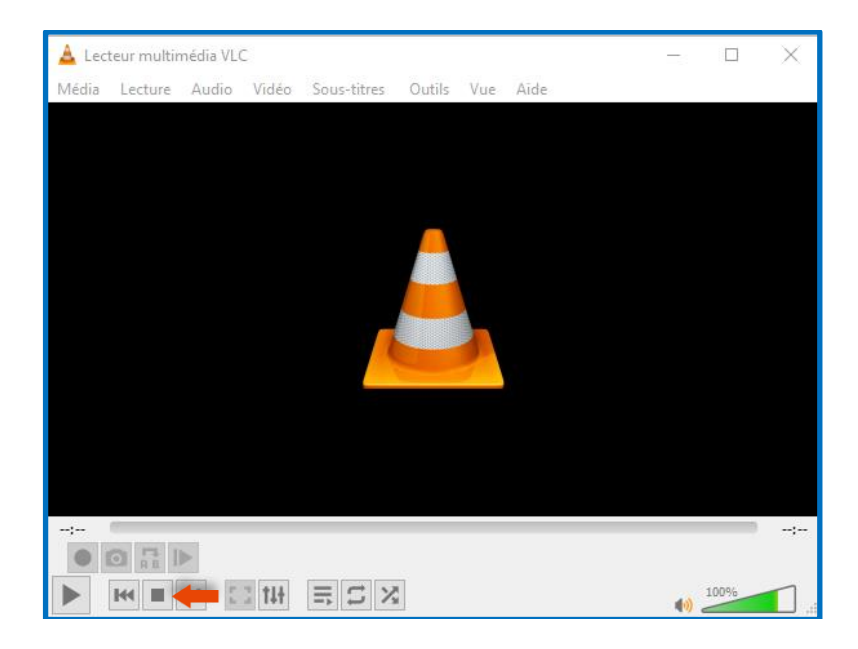

#### Pour lancez votre fichier audio.

Ouvrez le dossier où vous avez enregistré votre fichier

Par défaut, VLC enregistre les fichiers audio dans le dossier **Musique** de Windows et les vidéos dans le dossier **Vidéos**.

Le nom du fichier audio commencera par « vlc-record- » suivi de la date et de l'heure de l'enregistrement.

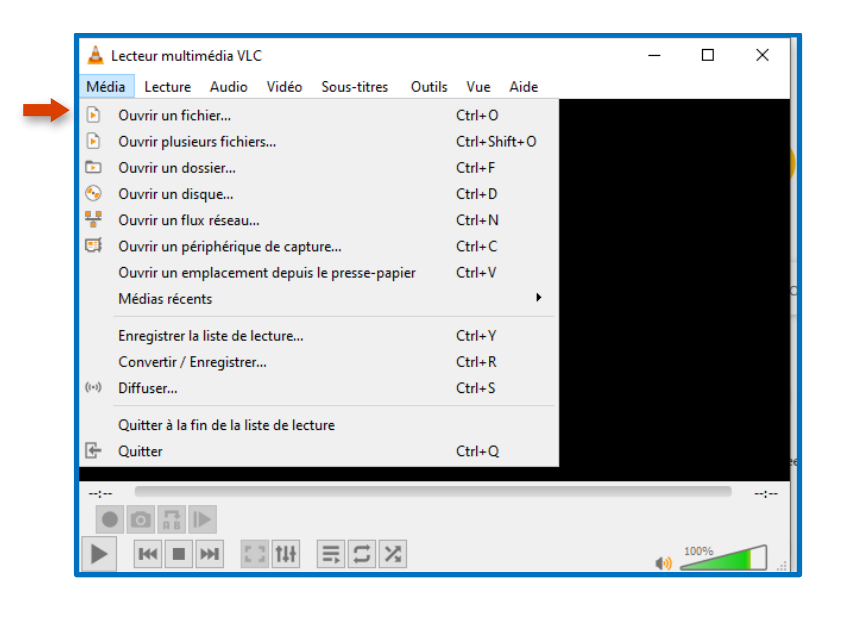

#### 2. Enregistrement vidéo avec la webcam

Lancez VLC. L'icône du programme est un cône de chantier orange avec des bandes blanches.

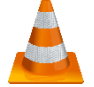

Cliquez sur le menu Media puis sur Convertir / Enregistrer

| ۵.      | Lecteur multir  | nédia VL(   | 2         |               |        |         |        | -   |      | ×   |
|---------|-----------------|-------------|-----------|---------------|--------|---------|--------|-----|------|-----|
| Méd     | lia Lecture     | Audio       | Vidéo     | Sous-titres   | Outils | Vue     | Aide   |     |      |     |
| Þ       | Ouvrir un fic   | nier        |           |               |        | Ctrl+0  |        |     |      |     |
| Þ       | Ouvrir plusie   | urs fichie  | rs        |               |        | Ctrl+Sł | nift+0 |     |      |     |
| Þ       | Ouvrir un do    | ssier       |           |               |        | Ctrl+F  |        |     |      |     |
| <b></b> | Ouvrir un dis   | que         |           |               |        | Ctrl+D  |        |     |      |     |
| ÷.      | Ouvrir un flux  | c réseau    |           |               |        | Ctrl+N  |        |     |      |     |
| •       | Ouvrir un pér   | iphérique   | e de capt | ure           |        | Ctrl+C  |        |     |      |     |
|         | Ouvrir un em    | placeme     | nt depuis | le presse-pap | ier    | Ctrl+V  |        |     |      |     |
|         | Médias récen    | ts          |           |               |        |         | +      |     |      |     |
|         | Enregistrer la  | liste de le | ecture    |               |        | Ctrl+Y  |        |     |      |     |
|         | Convertir / Er  | nregistrer  |           |               |        | Ctrl+R  |        |     |      |     |
| ((*))   | Diffuser        |             |           |               |        | Ctrl+S  |        |     |      |     |
|         | Quitter à la fi | n de la lis | te de lec | ture          |        |         |        |     |      |     |
| £       | Quitter         |             |           |               |        | Ctrl+Q  |        |     |      |     |
| ;       |                 |             |           |               | _      |         | ;      |     |      |     |
|         |                 |             |           |               |        |         |        |     |      |     |
|         | K I             | H L         | 3 141     | ≣ S X         | 2      |         |        | (ال | 100% | .:: |

Ouvrez l'onglet Périphérique de capture

- Déroulez la liste Nom du périphérique vidéo et sélectionnez votre webcam
- Déroulez ensuite la liste Nom du périphérique audio et sélectionnez votre micro

| 🛓 Ouvrir un média                                                                                                    | - 🗆 X                                                                         | 🛓 Ouvrir un média 🛛 🚽                                                                                                    | - 🗆 X                              |
|----------------------------------------------------------------------------------------------------|-------------------------------------------------------------------------------|----------------------------------------------------------------------------------------------------|------------------------------------|
| Echier Disque Réseau Mode de capture Sélection de périphérique Nom du périphérique vidéo Nom du périphérique audio Options Taille de la vidéo | Périphérique de capture  DirectShow  Prédéfini(e)  Prédéfini(e)  Prédéfini(e) | Eichier       Oisque       Réseau       Périphérique de capture         Mode de capture       DirectShow         Sélection de périphérique       Nom du périphérique vidéo       P         Nom du périphérique audio       Prédéfini(e)       P         Nom du périphérique audio       Prédéfini(e)       P         Options       Aucun       Prise microphone (Realt         Taille de la vidéo       P       P | vrédéfin(e) v<br>v<br>ek(R) Audio) |
|                                                                                                    | Options avancées                                                              | Op                                                                                                    | tions avancées                     |
| Afficher plus d'options                                                                                                    | Lire 🔻 Annuler                                                                | Afficher glus d'options                                                                                                    | ▼ <u>A</u> nnuler                  |

Ouvrir le menu déroulant lire et choisir l'option convertir

| 🛓 Ouvrir un média                               | - 🗆 x 🕆                        |
|-------------------------------------------------|--------------------------------|
| 🖻 Ejchier 🛛 🕙 Disque 👫 Réseau 🖽 Périphérique de | e cap <u>t</u> ure             |
| Mode de capture DirectShow                      | <b>•</b>                       |
| Sélection de périphérique                       |                                |
| Nom du périphérique vidéo                       | Prédéfini(e) 🔻                 |
| Nom du périphérique audio Prédéfini (e          | e) 🔻                           |
| Options                                         |                                |
| Taille de la vidéo                              |                                |
|                                                 |                                |
|                                                 |                                |
|                                                 | Options avancées               |
| Afficher plus d'options                         | :                              |
|                                                 | Lire 🔻 Annuler                 |
|                                                 | Mettre en file d'attente Alt+E |
|                                                 | Lire Alt+P                     |
|                                                 | Diffuser Alt+S                 |
|                                                 | Convertir Alt+O                |

Déroulez ensuite la liste **Profil** et sélectionnez le format du fichier vidéo à créer, MP4 par exemple

| 🛓 Convertir                                                                                       |                                                                                                    | -      |      | ×   |
|---------------------------------------------------------------------------------------------------|----------------------------------------------------------------------------------------------------|--------|------|-----|
| Source                                                                                            |                                                                                                    |        |      |     |
| Source : dshow:\\                                                                                 |                                                                                                    |        |      |     |
| Type : dshow                                                                                      |                                                                                                    |        |      |     |
| Paramètres  Convertir  Affiche le flux de sortie  Désentrelacer  Profil  Enregistrer le flux brut | Video - H. 264 + MP3 (MP4) )<br>Video - VP80 + Vorbis (Webm)<br>Video - H. 264 + MP3 (TS)                            | •      | ×    | ]   |
| Destination                                                                                       | Video - H.265 + MP3 (MP4)<br>Video - Theora + Vorbis (OGG)<br>Video - MPEG-2 + MPGA (TS)<br>Video - Dirac + MP3 (TS) | Έ,     |      |     |
| Fichier de destination :                                                                          | Video - WMV + WMA (ASF)<br>Video - DIV3 + MP3 (ASF)<br>Audio - Vorbis (OGG)                                          | marrer | Annu | ler |

Positionner vous sur le bouton Parcourir

| 🛓 Convertir                | _          |           |
|----------------------------|------------|-----------|
| Source                     |            |           |
| Source : dshow:\\          |            |           |
| Type : dshow               |            |           |
| Paramètres                 |            |           |
| Convertir                  |            |           |
| Affiche le flux de sortie  |            |           |
|                            |            |           |
| Profil                     | <b>-</b> ₹ | ×         |
| O Enregistrer le flux brut |            |           |
| Destination                |            |           |
| Fichier de destination :   | -          | Parcourir |
|                            | Démarrer   | Annuler   |

Choisissez le nom et le dossier où mettre la vidéo enregistrée depuis votre webcam. Cliquez sur **demarrer** 

Cliquez sur le bouton **Stop** pour arrêter l'enregistrement. C'est le bouton carré en bas de la fenêtre du lecteur VLC.

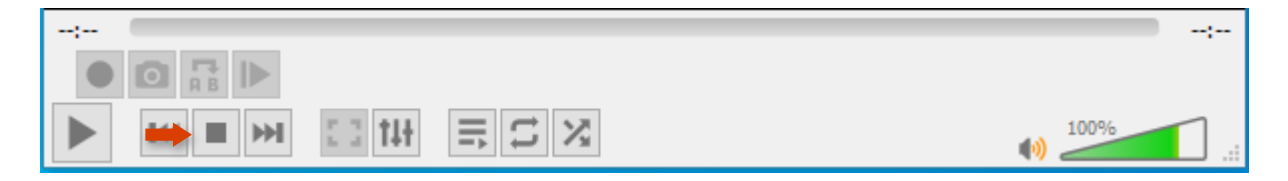

### 3. Enregistrement audio/vidéo

Lancez VLC. L'icône du programme est un cône de chantier orange avec des bandes blanches.

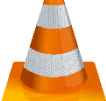

Cliquez sur le menu Media puis sur Ouvrir un périphérique de capture

|   | 4        | Lecteur r | nultin   | nédia VL(   | 2          |               |        |         |       | -          |      | ×    |
|---|----------|-----------|----------|-------------|------------|---------------|--------|---------|-------|------------|------|------|
|   | Méd      | lia Lec   | ture     | Audio       | Vidéo      | Sous-titres   | Outils | Vue     | Aide  |            |      |      |
|   | Þ        | Ouvrir u  | ın fich  | nier        |            |               |        | Ctrl+O  |       |            |      |      |
|   | Þ        | Ouvrir p  | olusie   | urs fichie  | rs         |               |        | Ctrl+Sh | ift+0 |            |      |      |
|   | ₽        | Ouvrir u  | ın dos   | sier        |            |               |        | Ctrl+F  |       |            |      |      |
|   | <b>⊙</b> | Ouvrir u  | ın dis   | que         |            |               |        | Ctrl+D  |       |            |      |      |
|   | ÷        | Ouvrir u  | ın flux  | réseau      |            |               |        | Ctrl+N  |       |            |      |      |
|   | •        | Ouvrir u  | ın pér   | iphérique   | e de capt  | ure           |        | Ctrl+C  |       |            |      |      |
| 1 |          | Ouvrir u  | ın em    | placeme     | nt depuis  | le presse-pap | ier    | Ctrl+V  |       |            |      |      |
|   |          | Médias    | récen    | ts          |            |               |        |         | •     |            |      |      |
|   |          | Enregist  | trer la  | liste de le | ecture     |               |        | Ctrl+Y  |       |            |      |      |
|   |          | Conver    | tir / Er | nregistrer  |            |               |        | Ctrl+R  |       |            |      |      |
|   | ((-))    | Diffuser  |          |             |            |               |        | Ctrl+S  |       |            |      |      |
|   |          | Quitter   | à la fi  | n de la lis | te de lect | ture          |        |         |       |            |      |      |
|   | £        | Quitter   |          |             |            |               |        | Ctrl+Q  |       |            |      |      |
|   | ;        |           |          |             |            |               |        |         |       |            |      | ); ( |
|   |          |           |          | >           |            |               |        |         |       |            |      |      |
|   |          | H         |          | H I         | 3 141      | ≡ S X         |        |         |       | <b>(1)</b> | 100% |      |

Sélectionner dans le menu déroulant de mode capture <u>: bureau</u>

| 🛓 Ouvrir un média             | – 🗆 X                                  |
|-------------------------------|----------------------------------------|
| 🕑 Fichier 🔗 Disque 📲 Réseau 🕻 | Périphérique de capture                |
| Mode de capture               | DirectShow 👻                           |
| Sélection de périphérique     | DirectShow<br>TV (numérique)<br>Bureau |
| Nom du périphérique vidéo     | Prédéfini(e) 🔻                         |
| Nom du périphérique audio     | Prédéfini(e) 👻                         |
| Options                       |                                        |
| Taille de la vidéo            |                                        |
|                               |                                        |
|                               |                                        |
|                               | Options avancées                       |
| Afficher plus d'options       |                                        |
|                               | Lire 💌 Annuler                         |

**L'option** permet de régler la cadence d'enregistrement, fixée par défaut à une image par seconde

| 🛓 Ouvrir un média                                                  | —    |           | Х    |
|--------------------------------------------------------------------|------|-----------|------|
| 🕨 Fichier 🛛 🗞 Disque 📲 Réseau 😇 Périphérique de capture            | :    |           |      |
| Mode de capture Bureau                                             |      |           | •    |
| Sélection de périphérique                                          |      |           |      |
| Votre écran sera utilisé pour diffuser ou enregistrer son contenu. |      |           |      |
| Options                                                            |      |           |      |
| Débit d'images pour la capture.                                    |      | 1,00ima/s | ÷    |
|                                                                    |      |           |      |
| Afficher plus d'options                                            |      |           |      |
|                                                                    | Lire | Ann       | uler |

Sélectionner le menu déroulant du bouton lire et choisissez de diffuser

| 🛓 Flux de sortie                                                                      | ?     | ×     |
|---------------------------------------------------------------------------------------|-------|-------|
| Options<br>Options additionnelles pour les flux                                       |       |       |
| Options diverses<br>Diffuser tous les flux élémentaires (vidéo, audio et sous-titres) |       |       |
| Paramètres généraux du flux de sortie                                                 |       |       |
|                                                                                       |       |       |
|                                                                                       |       |       |
|                                                                                       |       |       |
|                                                                                       |       |       |
|                                                                                       |       |       |
|                                                                                       |       |       |
| Retour Diffus                                                                         | er An | nuler |

# Cliquez sur Suivant

| La Flux de sortie                                                                                                    | ?    | $\times$ |
|----------------------------------------------------------------------------------------------------|------|----------|
| Source<br>Sélectionnez les sources à transformer en flux                                                                                                    |      |          |
| Cet assistant vous permet de diffuser ou de convertir un média localement, sur votre réseau privé ou sur Internet.<br>Vérifiez que la source correspond bien à ce que vous désirez et ensuite appuyez sur « Suivant » pour continuer. |      |          |
| Source : [dshow:\\<br>Type : dshow                                                                                                    |      |          |
| Retour Suivant                                                                                                    | Annu | ler      |

Entrer ici le nom désiré pour votre fichier de sortie et s sélectionnez un emplacement. Paramétrer les options d'encodage de votre vidéo et sélectionner l'option capture

| Flux de sortie                                                  |                                                                                                    |          | ?     |      |
|-----------------------------------------------------------------|----------------------------------------------------------------------------------------------------|----------|-------|------|
| Options de transcodage<br>Choisissez les options de transcodage |                                                                                                    |          |       |      |
| Activer le transcodage                                          |                                                                                                    |          |       |      |
| Profil                                                          |                                                                                                    | •        | XX    | -    |
|                                                                 | Video - 1.264 + MP3 (M=4)<br>Webo - 1980 + Vorbito (Webom)<br>Video - 1.264 + MP3 (TS)<br>Video - 1.264 + MP3 (TS)<br>Video - 1.265 + MP3 (M54)<br>Video - 1.265 + MP3 (M54)<br>Video - 1.265 + MP3 (M54)<br>Video - 1.265 + MP3 (M54)<br>Video - 1.261 + MP3 (M54)<br>Video - 1.261 + MP3 | ~        |       |      |
|                                                                 | Audo - Vorbis (OGG)                                                                                                    | ~        |       |      |
|                                                                 |                                                                                                    |          |       |      |
|                                                                 | Reto                                                                                                    | ur Sulva | nt An | nule |

#### Sélectionner à nouveau le bouton suivant Vous pourrez arrêter celle-ci en cliquant sur le bouton Stop

| ; |       |        |      | -;      |
|---|-------|--------|------|---------|
|   |       |        |      |         |
|   | ₩ ■ ₩ | 0.0 tH | II X | •) 100% |

**Des formations sont possibles :** 

- Initiation / découverte
- Perfectionnement
- Mise en place d'un projet pédagogique

#### Contactez le Pôle Usages Numériques de la DSIUN pour toute demande.

| Contact :                                                     |
|---------------------------------------------------------------|
| Pallais Frédérique, Ingénieur TICE – Correspondant <b>Pix</b> |
| DSIUN – Pôle Usages Numériques – Université de Toulon         |
| Bâtiment T, Campus de La Garde                                |
| Email : <u>dsiun-tice@univ-tln.fr</u>                         |
| Tél. : 04 94 14 26 95                                         |